# SESSION 8-Modeling Ghana's Trade with the USA-2012

PARTNER COUNTRY-PCM METHODOLOGY PRACTICAL APPLICATION

(DR BISHOP AKOLGO-IFFs National Consultant)

# OBJECTIVE AND DATA SOURCE

- I. Objectives:
  - a.Estimate the difference between Ghana's reported export to its partner countries (Ghana\_X.xlsx) and Partner countries' reported import from Ghana (Partner\_M.xlsx)
  - b.Estimate the difference between Ghana's reported import from its partner countries (Ghana\_M.xlsx) and Partner countries' reported export to Ghana (Partner\_X.xlsx)

**I. Data source:** IMF DOTS, 2012 monthly.

## COMPILATION STEPS

- The list of partner countries reported by Ghana does not match the partner countries which reported having trade (export or import) with Ghana.
- Illustration:
  - a. Ghana's export list of partner countries: A, B, C, D
  - b. List of Countries reported as having imported from Ghana: A, B, D, E.
  - c. For Country C, Ghana reported as having exported but Country C did not report any import from Ghana
  - d. For Country E, Ghana has no record of having exported to E, but E reported as having imported from Ghana
  - e. To put together all the data from Ghana's export and Partners' import, we need to create a list of all countries: A, B, C, D, and E: Ghana\_X\_IFF.xlsx (and Ghana\_M\_IFF.xlsx)
  - Name the file as PCM\_Ghana\_X\_Analysis.xlsx (PCM\_Ghana\_M\_Analysis.xlsx for import analysis.) This file has only one column with a list of all the countries, A, B, C, D, E.
    - a. Using Power Pivot in Excel, build a model relating Ghana\_X\_IFF.xlsx to Ghana\_X.xlsx and Partner\_M.xlsx and create calculated fields:
      - i. Export\_Over\_Invoiced\_amount = MAX(0, (Ghana\_X Partner\_M/1.1))
      - ii. Export\_Under\_Invoiced\_amount = MAX(0,(Partner\_M/1.1 Ghana\_X))

iii.Dividing import data by a factor of 1.1 is because import data is reported as CIF while export data as FOB.

#### YOU WILL SEE THREE TABLES

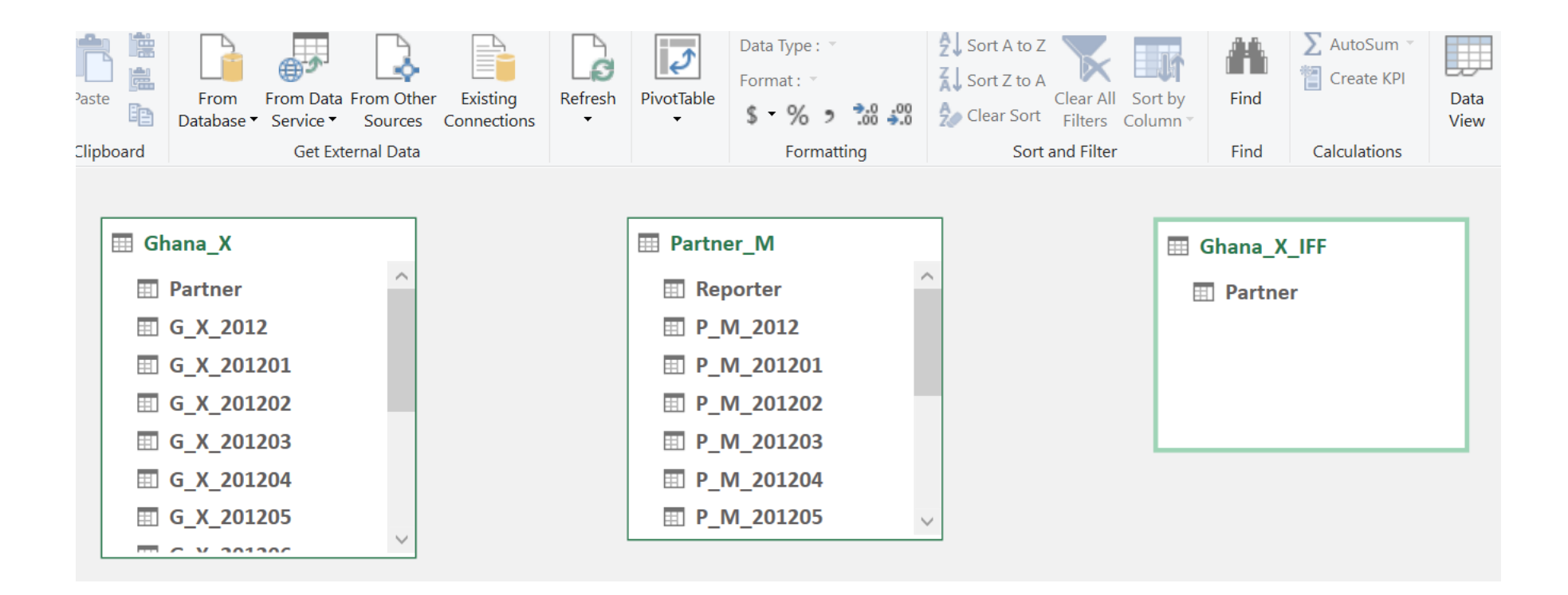

## BUILDING THE RELATIONSHIPS

- a. At this point, three tables are not related to each other. To model the relation between Ghana\_X\_IFF and Ghana\_X, drag the field, "Partner" from Ghana\_X\_IFF to "Partner" in Ghana\_X. Repeat this process for Ghana\_X\_IFF and Partner\_M.
- b. There should be lines linking tables. At the ends of the lines, a "\*" should be on the side of Ghana\_X\_IFF table and a "1" on Ghana\_X and Partner\_M. This indicates one-to-many relations.

| Paste<br>Clipboard | From From Data<br>Database • Service •<br>Get Exte | From Other<br>Sources<br>ernal Data | Existing<br>Connections | Refresh    | PivotTable                                                        | Data Type :<br>Format :<br>S • % > 38 300<br>Formatting | Sort A to Z<br>Sort Z to A<br>Clear Sort<br>Sort | Clear All Sort by<br>Filters Column | Find<br>Find         | AutoSum  Create KPI Calculations | Data<br>View |
|--------------------|----------------------------------------------------|-------------------------------------|-------------------------|------------|-------------------------------------------------------------------|---------------------------------------------------------|--------------------------------------------------|-------------------------------------|----------------------|----------------------------------|--------------|
|                    | 1                                                  |                                     |                         |            |                                                                   |                                                         |                                                  |                                     |                      |                                  |              |
| 📰 Ghana_X          |                                                    |                                     |                         |            | <ul> <li>Partner_M</li> <li>Reporter</li> <li>P_M_2012</li> </ul> |                                                         | <b>P</b>                                         | 🖽 G                                 | Ghana_X_IFF  Partner |                                  |              |
| Partner            |                                                    | ^                                   |                         |            |                                                                   |                                                         | ^                                                |                                     |                      |                                  |              |
| G_X_2012           |                                                    |                                     |                         |            |                                                                   |                                                         |                                                  | *                                   |                      |                                  |              |
| G_X_201201         |                                                    |                                     |                         |            | ■ P_M_201201                                                      |                                                         | 1                                                | <b>5</b>                            |                      |                                  |              |
| G_X_201202         |                                                    |                                     |                         |            | <b>P_M_201202</b>                                                 |                                                         | 1                                                |                                     |                      |                                  |              |
| □ G_X_201203       |                                                    |                                     |                         |            | P_M_201203                                                        |                                                         |                                                  |                                     |                      |                                  |              |
| G_X_201204         |                                                    |                                     |                         | P_M_201204 |                                                                   |                                                         |                                                  |                                     |                      |                                  |              |
| ===                | G_X_201205                                         |                                     |                         |            | ⊞ P_N                                                             | M_201205                                                | -                                                |                                     |                      |                                  |              |
|                    | C V 20120C                                         | $\sim$                              |                         |            |                                                                   |                                                         |                                                  |                                     |                      |                                  |              |

## YOUR FINAL OUTPUT SHOULD LOOK LIKE BELOW

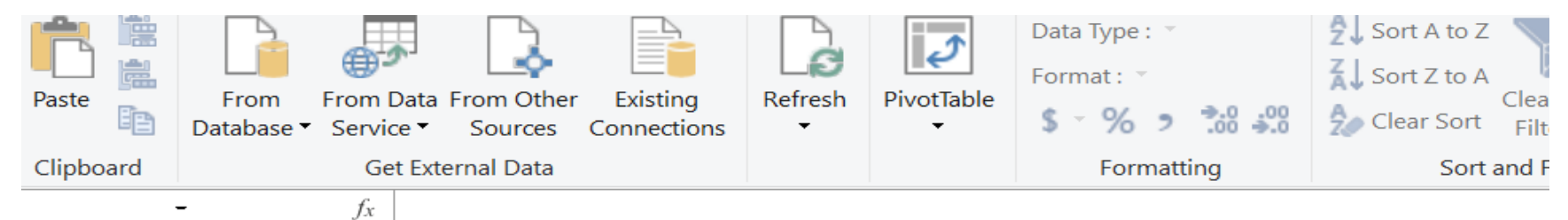

|    | Pa 🐕 🔽    | Ghana_X 🛛 🔽 | Partner_M 🔽 | Ghana_X_Over 🔽   | Ghana_X_Under 🔽   | Add Column |
|----|-----------|-------------|-------------|------------------|-------------------|------------|
| 1  | Afghanist | 0.00065     |             | 0.00065          | 0                 |            |
| 2  | Algeria   |             | 2.608016    | 0                | 2.37092363636364  |            |
| 3  | America   | 0.044412    | 0.047076    | 0.001615636363   | 0                 |            |
| 4  | Angola    | 4.169004    | 9.985931    | 0                | 4.90911509090909  |            |
| 5  | Antigua a | 88.645854   | 0.016493    | 88.6308603636364 | 0                 |            |
| 6  | Argentina | 0.003848    | 0.019008    | 0                | 0.013432          |            |
| 7  | Armenia,  |             | 0.416248    | 0                | 0.378407272727273 |            |
| 8  | Asia not  | 0.00082     |             | 0.00082          | 0                 |            |
| 9  | Australia | 5.635534    | 7.723394    | 0                | 1.38573327272727  |            |
| .0 | Austria   | 0.550775    | 0.259286    | 0.315060454545   | 0                 |            |
| .1 | Azerbaija |             | 0.0654      | 0                | 0.0594545454545   |            |
|    |           |             |             |                  |                   |            |
|    |           |             |             |                  |                   |            |
|    |           |             |             |                  |                   |            |
|    |           |             |             |                  |                   |            |
|    |           |             |             |                  |                   |            |
|    |           |             |             |                  |                   |            |
|    |           |             |             |                  |                   |            |

Ghana\_X Partner\_M Ghana\_X\_IFF

# TO SUMMARISE

- The steps to follow, as outlined, include:
- 1.Creating a unified list of partner countries.
- 2.Using Power Pivot in Excel to relate the data and create calculated fields for over and under invoiced amounts.
- 3.Formatting the results and identifying high-risk countries based on the calculated misinvoicing amounts.
- 4.Combining the lists of countries from Ghana's export and import data with partner countries' export and import data to ensure all countries are considered in the analysis.
- 5.Calculating the over-invoiced and under-invoiced amounts for exports and imports using the formulas provided.
- 6.Identifying the top high-risk countries with misinvoicing in exports and imports.

•